## การแก้ไขกรณีไม่พบข้อมูลที่ต้องการโอนลงดิสก์ส่ง ภ.ง.ด.91

ในกรณีที่ทำการเตรียมดิสก์ส่ง ภ.ง.ด. 91 แล้ว โปรแกรมแสดงข้อความแจ้งว่า "ไม่พบข้อมูลที่ต้องการ โอนลงดิสก์" ทั้งที่ใน แฟ้มประวัติของพนักงานทุกคนระบุวิธีการนำส่ง ภ.ง.ด.91 เป็น "ดิสก์" แล้ว ปัญหานี้เกิดจากไม่ได้กำหนดให้งวดสุดท้ายของเดือน ธันวากมในปีภาษีนั้นๆ เป็นงวดสุดท้ายของปีภาษี แนะนำให้ทำการแก้ไขตามขั้นตอนดังนี้

## <u>วิธีการแก้ไข</u>

 กรณีที่สั่งคำนวณเงินเดือนงวดสุดท้ายของเดือนธันวาคมในปีภาษีนั้นๆ แล้ว แต่ยังไม่ได้ทำการจ่ายเงินเดือนให้ กับพนักงาน ให้ทำการลบผลคำนวณเงินเดือนของงวดสุดท้ายของเดือนธันวาคมในปีภาษีนั้นๆ โดยอยู่ที่หน้าจอ งานเงินเดือน → ผลคำนวณเงินเดือน → คลิกที่ งวดเงินดือนงวดสุดท้ายของเดือนธันวาคมในปีภาษีนั้นๆ → คลิกขวา เลือก ลบผลการคำนวณ

ทำการแก้ไขงวดเงินเดือนงวดสุดท้ายของเดือนธันวาคมในปีภาษีนั้นๆ ให้เป็นงวดสุดท้ายของปีภาษี โดยอยู่ที่
 หน้าจอ ตั้งค่า → ระบบเงินเดือน → ตั้งค่างวดเงินเดือน → เลือก ประเภทการจ่าย → เลือก ปีภาษี → ดับเบิ้ลคลิกที่ งวด
 เงินเดือนงวดสุดท้ายของเดือนธันวาคมในปีภาษีนั้นๆ ดังรูป

| 🖀 งวดเงินเดือนปี 2560 เดือน ธันวาคม วันที่จ่าย 25/12/2560 🗖 🗖 💌                                                                                                    |                                                                                                  |                                                                                                    |             |                                              |        |
|----------------------------------------------------------------------------------------------------|--------------------------------------------------------------------------------------------------|----------------------------------------------------------------------------------------------------|-------------|----------------------------------------------|--------|
| แฟ้ม แก้ไข หน้าต่าง วิธีใช้                                                                                                    | 2                                                                                                | ) 🖩 🗊 🚺                                                                                                  |             |                                              |        |
| งวดภาษี<br>ปีภาษี 256<br>เดือนภาษี อันวาคม                                                                                                    | 0                                                                                                | วันที่<br>วันที่เริ่มต้นงวด 01/1<br>วันที่ปลายงวด 31/1<br>วันที่จ่าย 25/1                                |             | 560 <b>√</b> บันทึก<br>560 <b>X</b> ยกเล็ก   |        |
| อื่นๆ<br>จ่ายเงินที่ได้ประจำ ?<br>ทักเงินศ้าประกัน<br>ทักสมทบกองทุนสำรองเลี้ยงชีพกองที่ 1<br>หักสมทบกองทุนสำรองเลี้ยงชีพกองที่ 2<br>หักเงินผ่อน<br>หักค่าเครื่องแบบ | <ul> <li>จ่าย</li> <li>พักบั</li> <li>พักบั</li> <li>พักเ</li> <li>พักเ</li> <li>พักเ</li> </ul> | เบี้ยขยัน<br>ประกันสังคม<br>วันลาเกินสิทธิ<br>เงินภู่<br>เงินภู่ค่าเล่าเรียนบุตร<br>เงินภู้ศวัสดิการอื่น | V<br>V<br>N | ภาษี<br>คำนวณภาษี ?<br>งวดสุดท้ายของปีภาษี ? | V<br>V |
| แก้ไข                                                                                                    |                                                                                                  |                                                                                                    |             |                                              |        |

ทำการ M ที่ "งวดสุดท้ายของปีภาษี?" เพื่อให้โปรแกรมทำการ Adjust ภาษีสิ้นปี และแสดงขอดเงิน ภ.ง.ด.
 91 ให้อัตโนมัติ

 จากนั้นทำการคำนวณเงินเดือนงวดสุดท้ายของเดือนชันวาคมในปีภาษีนั้นๆ ใหม่ และทำการเตรียมดิสก์ ภ.ง.ด. 91 อีกครั้ง

## <u>หมายเหตุ</u>

หากทำการกำนวณเงินเดือนงวดสุดท้ายของเดือนธันวาคมของปีภาษีนั้นๆ และทำการจ่ายเงินเดือนให้พนักงานไปแล้ว จะ ไม่สามารถแก้ไขตามวิธีการที่อธิบายไว้ข้างต้นได้ เนื่องจากหากทำการแก้ไขจะส่งผลให้ยอดเงินภาษีของงวดสุดท้ายของเดือน ธันวาคมมีการเปลี่ยนแปลงไปจากที่ทำการจ่ายเงินพนักงานไปแล้ว ดังนั้น ในกรณีที่ทำจ่ายเงินเดือนพนักงานไปแล้ว ผู้ใช้งานด้อง ทำการยื่น ภ.ง.ด.91 ให้พนักงานทางเว็บไซต์ของกรมสรรพากรเอง